## Upload URL As An Artifact

You can upload a web-based artifact into the documentation log by attaching the URL.

- 1) Click the ADD ARTIFACT button.
- 2) Complete the details for your artifact.
- 3) You will then have to select FILE or URL depending upon the source of your artifact.
- 4) Select URL and copy/paste the URL (web address) of your artifact into the box.

5) Click SAVE.

6) The link now lives as an artifact under the standard/s chosen for alignment

## Google Docs are Special

\* For Google Docs, be sure your doc share settings allow "anyone with the link" to access your URL or your evaluator will not be able to see your google file.

Google docs will continue to change when new content is added.

## Changing your Share Settings

Open your Google Doc you would like to upload and click on the SHARE button.

| Data Profile<br>File Edit View | ☆ 🖿<br>Insert Format Tools                                                                                    | Table Add-ons                                       | Help Last e                       | dit was on Apri  | 129                  |        |       | rathmannk@¢<br>Comments | 2. Share   |
|--------------------------------|----------------------------------------------------------------------------------------------------|-----------------------------------------------------|-----------------------------------|------------------|----------------------|--------|-------|-------------------------|------------|
|                                | 100% - Normal text                                                                                            | - Arial -                                           | 11 -                              | B I U            | <u>A</u> - <b>CO</b> |        |       | More -                  | <b>*</b> * |
|                                | Student:<br>Homeroom: Martin/Pe<br>Grade: 3<br>Scores:<br><u>LEAD 21 - Universal</u><br>Placement Test - This | rucco<br>and Tier 2 Reading<br>test is given at the | <u>g Program</u><br>e beginning c | of the year at g | grade level.         |        |       | ,                       |            |
|                                | Vocabul                                                                                                    | ary                                                 |                                   | Comprehe         | ension               |        | Total |                         |            |
|                                | 7                                                                                                    | 70                                                  | 9                                 |                  | 45                   | 16     | 53    |                         |            |
|                                | Unit 1 Differentiated T                                                                                       | est - This test is g                                | iven at their t                   | ested reading    | level - Strateg      | gic    |       |                         |            |
|                                | Vocabulary                                                                                                    | Comprehensio                                        | on                                | Grammar          | Tot                  | al     |       |                         |            |
|                                | Number of Percent                                                                                             | Number of Per                                       | cent Numbe                        | er of Percent    | Number of            | Percen | t     |                         |            |

## CLICK on "Get shareable link"

|                                | Get shareable link G |
|--------------------------------|----------------------|
| People                         |                      |
| Enter names or email addresses | 1.                   |
| Shared with Melinda Kamrath    |                      |
| Done                           | Advanc               |

The "Get shareable link" will become green when it is on. Go to the drop down menu of sharing options and CLICK on the drop down arrow.

| Share with others                                                       | Get shareable link           |
|-------------------------------------------------------------------------|------------------------------|
| Anyone at Deerfield Community S with the lin                            | ık <b>can vi</b> ▼ Copy link |
| https://docs.googlo.com/a/doorfiold.it/12.mi.ao/doo                     | c7ibBYE1tqCVlji              |
|                                                                         |                              |
|                                                                         |                              |
| People                                                                  |                              |
| People<br>Enter names or email addresses                                | 1 -                          |
| People<br>Enter names or email addresses<br>Shared with Melinda Kamrath | 1 -                          |
| People<br>Enter names or email addresses<br>Shared with Melinda Kamrath | <i>i</i> -                   |

You will see what your current setting for it has a checkmark next to it. CLICK on "More..." to reveal more options.

| Link sha | aring on Learn more                                      |                   |           |
|----------|----------------------------------------------------------|-------------------|-----------|
| Anyor    | ne at Deerfield Community with the link <b>can vie</b> v | v •               | Copy link |
| O        | FF - only specific people can access                     |                   |           |
| Ar       | yone at Deerfield Community School District with th      | e link <b>car</b> | edit      |
| Ar       | yone at Deerfield Community School District with th      | e link <b>car</b> | comment   |
| 🗸 Ar     | yone at Deerfield Community School District with th      | e link <b>car</b> | n view 🔶  |
| М        | pre                                                      |                   |           |
|          |                                                          |                   |           |
| Don      |                                                          |                   | Advan     |

SELECT to turn on "Anyone with the link" and CLICK on SAVE.

| $\bigcirc$ | $\bigcirc$   | On - Public on the web<br>Anyone on the Internet can find and access. No sign-in required.                                                               |
|------------|--------------|----------------------------------------------------------------------------------------------------|
| ۲          | • <b>1</b> 0 | <b>On</b> - Anyone with the link<br>Anyone who has the link can access. No sign-in required.                                                             |
| 0          |              | On - Deerfield Community School District<br>Anyone at Deerfield Community School District can find and access.                                           |
|            | GÐ           | <b>On</b> - Anyone at Deerfield Community School District with the link<br>Anyone at Deerfield Community School District who has the link can<br>access. |
|            | •            | Off - Specific people<br>Shared with specific people.                                                                                                    |
| Acce       | ss: A        | nyone (no sign-in required) Can view 🔻                                                                                                    |
| ote:       | Items        | with any link sharing option can still be published to the web. Learn more                                                                               |
|            | _            |                                                                                                    |

You will see your new setting of "Anyone with the link can view" - SELECT "Copy Link"

|                                                                         | Get shareable link            |
|-------------------------------------------------------------------------|-------------------------------|
| Link sharing on Learn more                                              |                               |
| Anyone with the link can view -                                         | Copy link                     |
| https://docs.google.com/document/d/1AKmVc7il                            | bBYE1tqCVIjop/W/QuThu10qj.ciE |
| People                                                                  |                               |
| People<br>Enter names or email addresses                                | <i>.</i>                      |
| People<br>Enter names or email addresses<br>Shared with Melinda Kamrath |                               |
| People<br>Enter names or email addresses<br>Shared with Melinda Kamrath |                               |

You will see a verification at the top of your screen that your "Link is copied to the clipboard." Then select DONE.

| Share with others                                             | Dy Link copied to chipboard. | Get sh   | areable link 😅 |
|---------------------------------------------------------------|------------------------------|----------|----------------|
| Link sharing on Learn m                                       | nore                         |          |                |
| Anyone with the link <b>ca</b>                                | n view 🔻                     |          | Copy link      |
| https://docs.google.com                                       | /document/d/1AKmVc7ibBYE1tqC | VIj0pAW( | QaTha48qjroiEI |
|                                                               |                              |          |                |
|                                                               |                              |          |                |
| People                                                        |                              |          |                |
| <b>People</b><br>Enter names or email a                       | ddresses                     |          | <i>i</i> -     |
| People<br>Enter names or email a<br>Shared with Melinda Kamra | ddresses                     |          | <i>i</i> -     |
| People<br>Enter names or email a<br>Shared with Melinda Kamra | ddresses<br>th               |          | 1 -            |
| People<br>Enter names or email a<br>Shared with Melinda Kamra | ddresses                     |          | Advance        |

Go back to your MLP and Upload File screen:

- SELECT Url
- PASTE the file Url (Ctrl-V)
- CLICK on the Save button

| Upload File   |                                |                                  |                              | × |
|---------------|--------------------------------|----------------------------------|------------------------------|---|
| Name:         | Enter a name                   |                                  |                              |   |
| Description:  | Enter a description            |                                  |                              |   |
| Types:        | Choose the Artifact Types      | *                                |                              |   |
| Categories:   | Choose the Artifact Categories | ~                                |                              |   |
| Alignment:    | Choose a Rubric                | ▼ Choose a Criteria              | 👻 🔂 Add Criteria             |   |
| e.            | Rubric C                       | riteria                          |                              |   |
| Paste         | Here                           | S                                | elect                        |   |
| File Type:    | File                           | • Url                            |                              |   |
| File Url:     | https://docs.google.com/docume | ent/d/1AKmVc7ibBYE1tqCVlj0pAWQaT | ha48qjroiED3FlCCOo/edit?usp= |   |
| Notify Admin: | Select an administrator        |                                  | *                            |   |
| CI            | ick ———                        | Save Clear Form                  |                              |   |